# **INSTALLATION AND CONFIGURATION OF VIRTUAL BOX**

## VIRTUAL BOX: https://www.virtualbox.org/wiki/Downloads

Open the link given above

Choose 'Windows hosts' option and download the virtual box.

Install the downloaded software into your system.

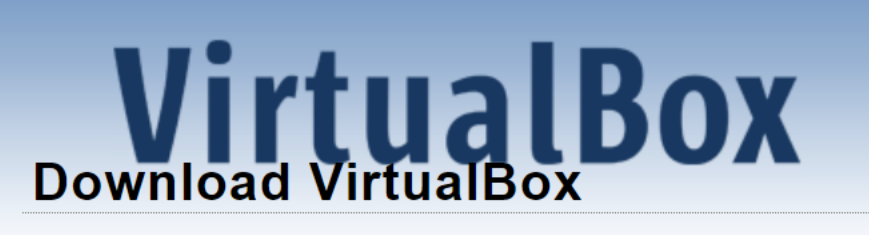

Here you will find links to VirtualBox binaries and its source code.

# VirtualBox binaries

By downloading, you agree to the terms and conditions of the resp

If you're looking for the latest VirtualBox 6.0 packages, see Virtual virtualization, as this has been discontinued in 6.1. Version 6.0 will

If you're looking for the latest VirtualBox 5.2 packages, see Virtual has been discontinued in 6.0. Version 5.2 will remain supported ur

#### VirtualBox 6.1.30 platform packages

- ➡ Windows hosts
- B→OS X hosts
- Linux distributions
- B⇒Solaris hosts
- ➡Solaris 11 IPS hosts

The binaries are released under the terms of the GPL version 2.

## To create a VM (Virtual Machine)

- Click on the 'New' icon present at the top of the virtual box interface.
- Give a name of the machine
- Select Type as: Linux
- Select version as: ORACLE 64 bit

and click Next, as shown below:

| e General                                                                                                    |                                                                                                    |
|----------------------------------------------------------------------------------------------------|----------------------------------------------------------------------------------------------------|
| Name: sqlem Clone                                                                                                    | 2                                                                                                    |
|                                                                                                    | ? X                                                                                                    |
| System                                                                                                    | Machine                                                                                                    |
| Base Memory: 7680 ME<br>Boot Order: Floppy                                                                                                    | Indenine                                                                                                    |
| Acceleration: VT-x/AM                                                                                                    |                                                                                                    |
| Display Name and                                                                                                    | operating system                                                                                                    |
| Video Memory:     Please choose a       Graphics Controller:     machine and se       Remote Desktop Server:     The name you       Recording:     machine. | a descriptive name and destination folder for the new virtual<br>elect the type of operating system you intend to install on it.<br>choose will be used throughout VirtualBox to identify this |
| Storage Name:                                                                                                    | SHA                                                                                                    |
| Controller: IDE                                                                                                    |                                                                                                    |
| IDE Secondary Device 0 Machine Folder:                                                                                                    | C:\Users\10ani\VirtualBox VMs ~                                                                                                    |
| SATA Port 0: Type:                                                                                                    | Linux - 64 O                                                                                                    |
| 🕪 Audio                                                                                                    |                                                                                                    |
| Host Driver: Windows I<br>Controller: ICH AC97                                                                                                    | Oracle (64-bit)                                                                                                    |
| Network                                                                                                    |                                                                                                    |
| Adapter 1: Intel PRO/1                                                                                                    |                                                                                                    |
| 🖉 USB                                                                                                    | Expert Mode <u>N</u> ext Cancel                                                                                                    |
| USB Controller: OHCI                                                                                                    |                                                                                                    |

# For better performance set the RAM size at least 5000 and Click Next

| Create Virtual Machine                                                        |                                                                                                    |                                                                                                    |
|-------------------------------------------------------------------------------|----------------------------------------------------------------------------------------------------|----------------------------------------------------------------------------------------------------|
| Memory size                                                                   |                                                                                                    |                                                                                                    |
| Select the amount of memory (RAM) in megabytes to be allo<br>virtual machine. | cated to the                                                                                                    | 9                                                                                                    |
| The recommended memory size is <b>1024</b> MB.                                |                                                                                                    |                                                                                                    |
|                                                                               | 4910                                                                                                    | MB                                                                                                    |
| MB 16384 MB                                                                   |                                                                                                    |                                                                                                    |
|                                                                               |                                                                                                    |                                                                                                    |
|                                                                               |                                                                                                    |                                                                                                    |
|                                                                               |                                                                                                    |                                                                                                    |
|                                                                               |                                                                                                    |                                                                                                    |
| Next                                                                          | Cance                                                                                                    |                                                                                                    |
|                                                                               | Memory size<br>Select the amount of memory (RAM) in megabytes to be allo<br>virtual machine.<br>The recommended memory size is <b>1024</b> MB.<br>MB 16384 MB | Memory size<br>Select the amount of memory (RAM) in megabytes to be allocated to the<br>virtual machine.<br>The recommended memory size is <b>1024</b> MB.<br><b>4910</b> |

#### Now select the default option to create a virtual hard disk and click Create

|              |                                                                                                    | ?                  | $\times$ |
|--------------|----------------------------------------------------------------------------------------------------|--------------------|----------|
| $\leftarrow$ | Create Virtual Machine                                                                                                    |                    |          |
|              | Hard disk                                                                                                    |                    |          |
|              | If you wish you can add a virtual hard disk to the new machine.<br>either create a new hard disk file or select one from the list or fr<br>location using the folder icon. | You can<br>om anot | her      |
|              | If you need a more complex storage set-up you can skip this ste<br>the changes to the machine settings once the machine is created                                         | p and m<br>1.      | ake      |
|              | The recommended size of the hard disk is <b>12.00 GB</b> .                                                                                                    |                    |          |
|              | O Do not add a virtual hard disk                                                                                                    |                    |          |
|              | <ul> <li><u>Create a virtual hard disk now</u></li> </ul>                                                                                                    |                    |          |
|              | ○ <u>U</u> se an existing virtual hard disk file                                                                                                    |                    |          |
|              | 19c.vdi (Normal, 52.00 GB)                                                                                                    | Ŧ                  |          |
|              | Create                                                                                                    | Cancel             |          |

## Again, select the default option and click on Next

|              |                          | ? | $\times$ |
|--------------|--------------------------|---|----------|
| $\leftarrow$ | Create Virtual Hard Disk |   |          |

| Hard | disk file type |  |
|------|----------------|--|
|      |                |  |

Please choose the type of file that you would like to use for the new virtual hard disk. If you do not need to use it with other virtualization software you can leave this setting unchanged.

• VDI (VirtualBox Disk Image)

O VHD (Virtual Hard Disk)

VMDK (Virtual Machine Disk)

| Expert Mode | Next | Cancel |
|-------------|------|--------|
|             |      |        |

### Again select the default option

 $\times$ 

?

← Create Virtual Hard Disk

#### Storage on physical hard disk

Please choose whether the new virtual hard disk file should grow as it is used (dynamically allocated) or if it should be created at its maximum size (fixed size).

A **dynamically allocated** hard disk file will only use space on your physical hard disk as it fills up (up to a maximum **fixed size**), although it will not shrink again automatically when space on it is freed.

A **fixed size** hard disk file may take longer to create on some systems but is often faster to use.

Dynamically allocated

<u>Fixed size</u>

|   |                                                                                                    | Next                             |                       | Cano              |
|---|----------------------------------------------------------------------------------------------------|----------------------------------|-----------------------|-------------------|
| ) | w set the Hard Disk size to                                                                                          | 40 GB                            |                       |                   |
|   |                                                                                                    |                                  | ?                     | $\times$          |
|   | Create Virtual Hard Disk                                                                                             |                                  |                       |                   |
|   | File location and size                                                                                               |                                  |                       |                   |
|   | Please type the name of the new virtual hard disk<br>click on the folder icon to select a different folder           | file into the to create the      | box belo<br>file in.  | or or             |
|   | C:\Users\10ani\VirtualBox VMs\SHA\SHA.vdi                                                                            |                                  |                       |                   |
|   | Select the size of the virtual hard disk in megabyte<br>the amount of file data that a virtual machine will<br>disk. | es. This size i<br>be able to st | s the lin<br>ore on t | nit on<br>he hard |
|   | 4 00 MB                                                                                                    | 2 00 TB                          | 4                     | 0.68 GB           |
|   |                                                                                                    | 2.00 10                          |                       |                   |
|   |                                                                                                    |                                  |                       |                   |
|   |                                                                                                    |                                  |                       |                   |
|   |                                                                                                    |                                  |                       |                   |
|   |                                                                                                    | Create                           | Ca                    | ncel              |
|   |                                                                                                    |                                  |                       |                   |

# Now by Clicking on 'Create', VM will be created.

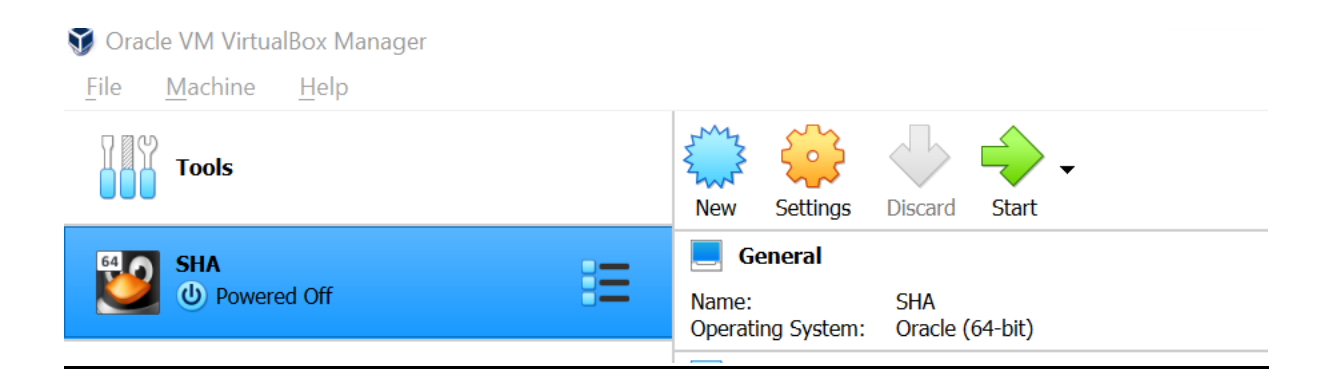